## コンタクトセンター製品の全バージョンの入手

### 内容 <u>はじめに</u> 前提条件 <u>要件</u> <u>使用するコンポーネント</u> <u>CCE/バージョン</u> <u>CVP/バージョン</u> <u>CUIC、Finesse、VVB、およびUCCX/バージョン</u>

## はじめに

このドキュメントでは、コンタクトセンター製品の完全なバージョンを取得する方法について説 明します。

## 前提条件

#### 要件

このドキュメントに関する固有の要件はありません。

#### 使用するコンポーネント

このドキュメントの情報は、次のソフトウェアとハードウェアのバージョンに基づいています。

- Packaged Contact Center Enterprise(PCCE)12.6.2
- Customer Voice Portal(CVP)12.6.2
- Finesse 12.6.2
- Cisco Unified Intelligence Center(CUIC)12.6.2
- Virtualized Voice Browser(VVB)12.6.2
- Unified Contact Center Express(UCCX)12.5.1

このドキュメントの情報は、特定のラボ環境にあるデバイスに基づいて作成されました。このド キュメントで使用するすべてのデバイスは、クリアな(デフォルト)設定で作業を開始していま す。本稼働中のネットワークでは、各コマンドによって起こる可能性がある影響を十分確認して ください。

#### CCEバージョン

ステップ1:CCEサーバに接続し、Windowsアイコンをクリックして、add removeと入力します。

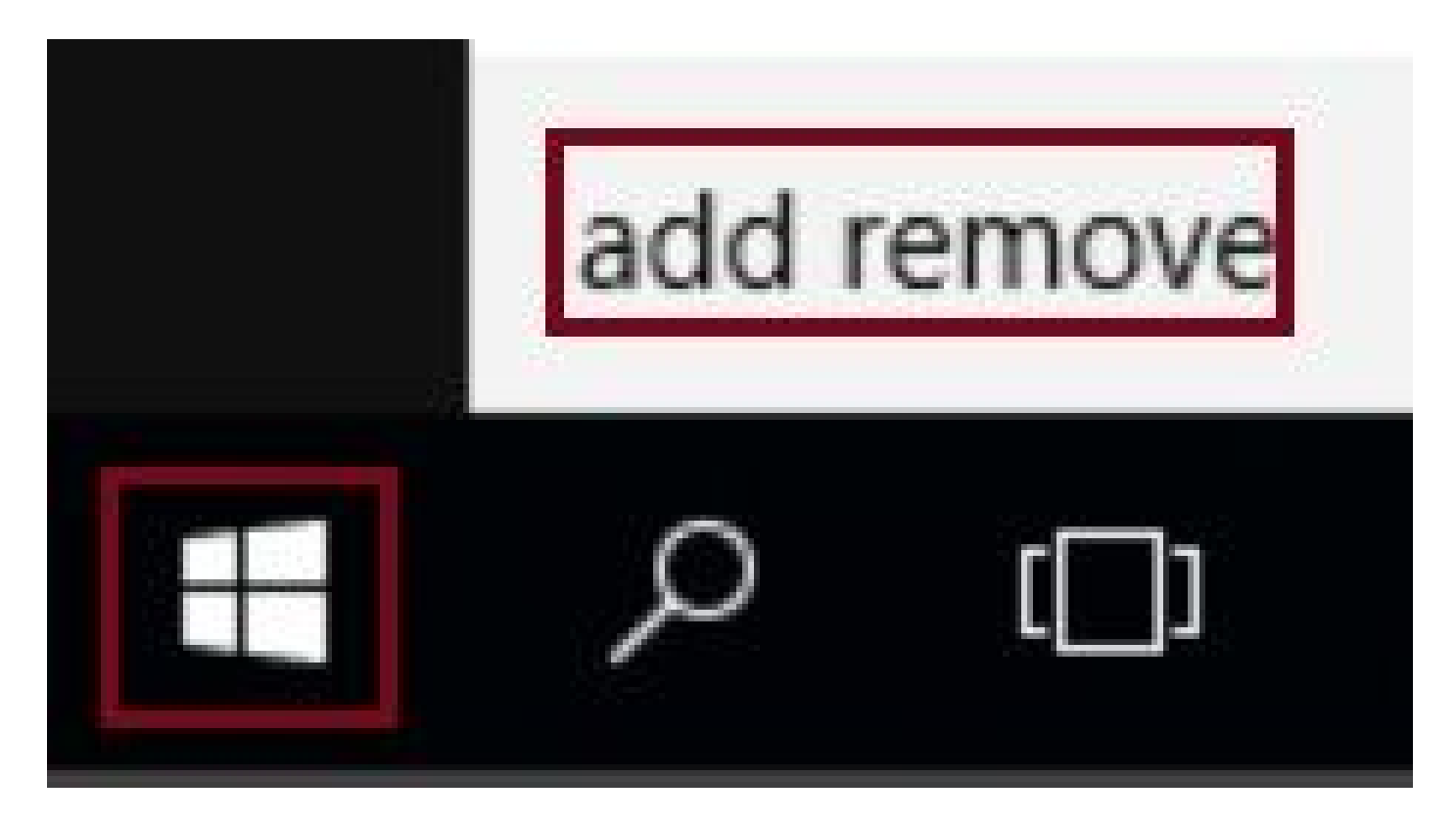

ステップ 2 : Add or remove programsを選択します。

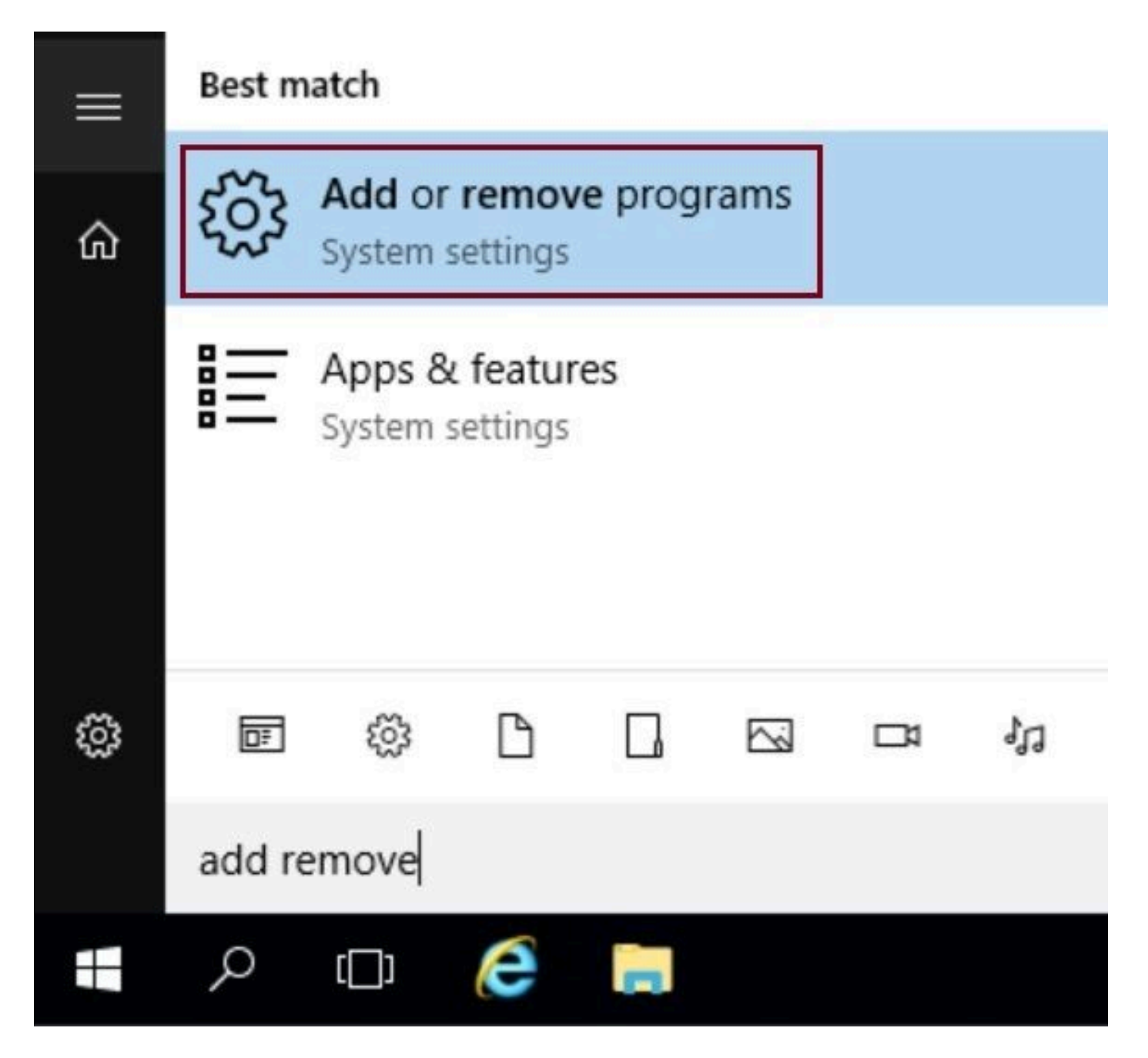

ステップ 3 : 検索フィールドに「ICM」と入力します。CCEサーバにインストールされているす べてのEngineering Special(ES)を確認できます。

# Apps & features

## Manage optional features

Search, sort, and filter by drive. If you would like to uninstall or move an app, select it from the list.

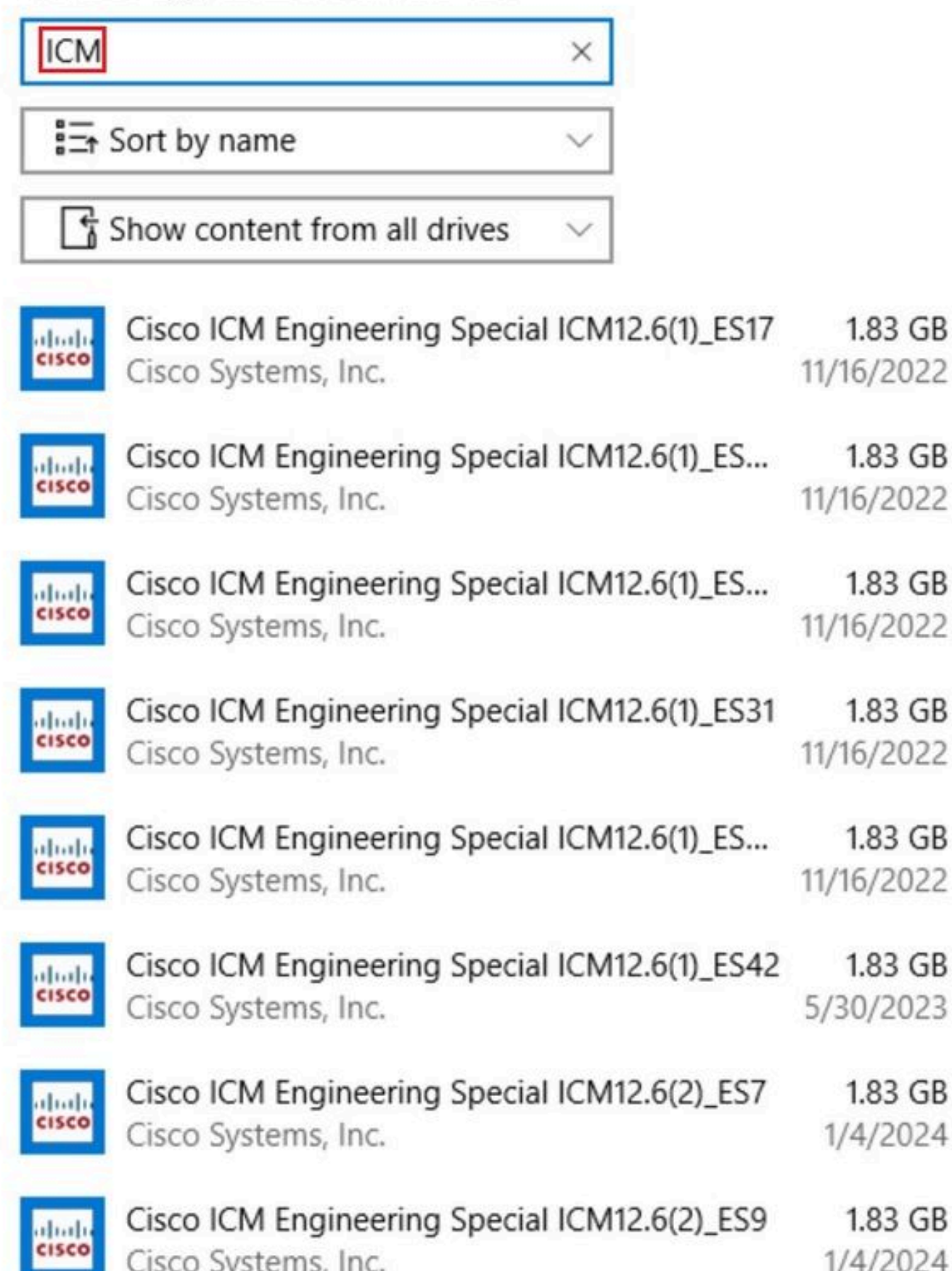

翻訳について

シスコは世界中のユーザにそれぞれの言語でサポート コンテンツを提供するために、機械と人に よる翻訳を組み合わせて、本ドキュメントを翻訳しています。ただし、最高度の機械翻訳であっ ても、専門家による翻訳のような正確性は確保されません。シスコは、これら翻訳の正確性につ いて法的責任を負いません。原典である英語版(リンクからアクセス可能)もあわせて参照する ことを推奨します。